らくらく連絡網設定方法

①受信したいメールアドレスから 68183744@ra9.jp に空メールを送ります。若しくは下のQRコード読み込んで空メールを送ってください。

5分以内に案内メールの受信が出来ない場合は、以下の方法で @ra9.jp から来るメールが受信できるように設定をお願い します。無事に案内メールが来た場合は次ページを参照しユーザー登録をお願いします。 案内メールは info@ra9.jp からきます。

※らくらく連絡網利用中は広告メールが来ますので予めご理解ください。

スマホや携帯電話で @ra9.jp ドメインからのメールが受け取れない場合など以下のリンクに入ってスマホや携帯電話での メール受信設定を調整してください。

http://www.ra9.jp/web\_guide/delivery\_mail\_receive\_setting

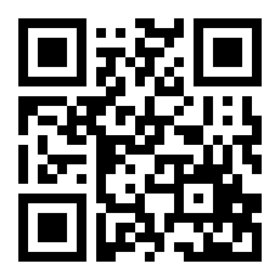

受信設定 リンク

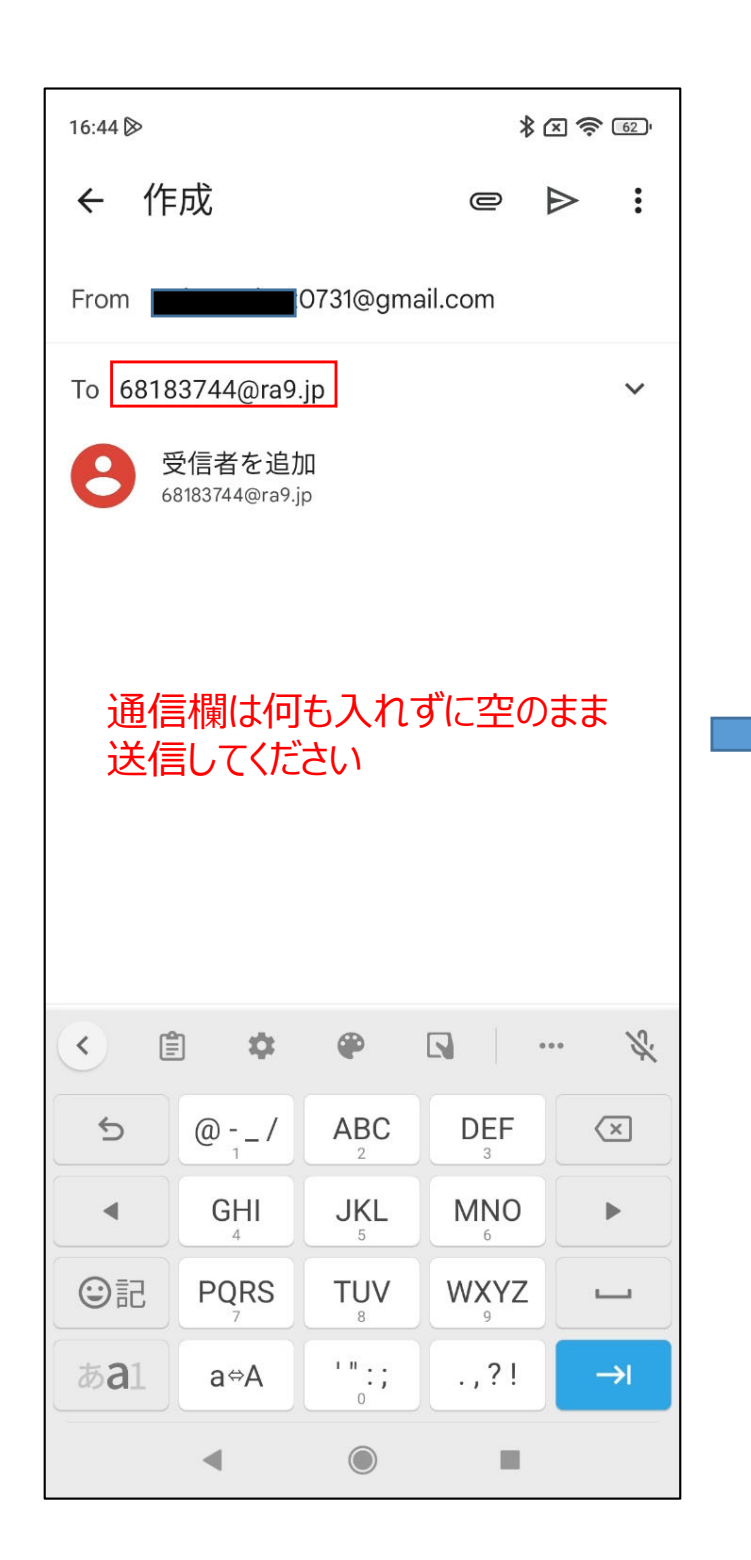

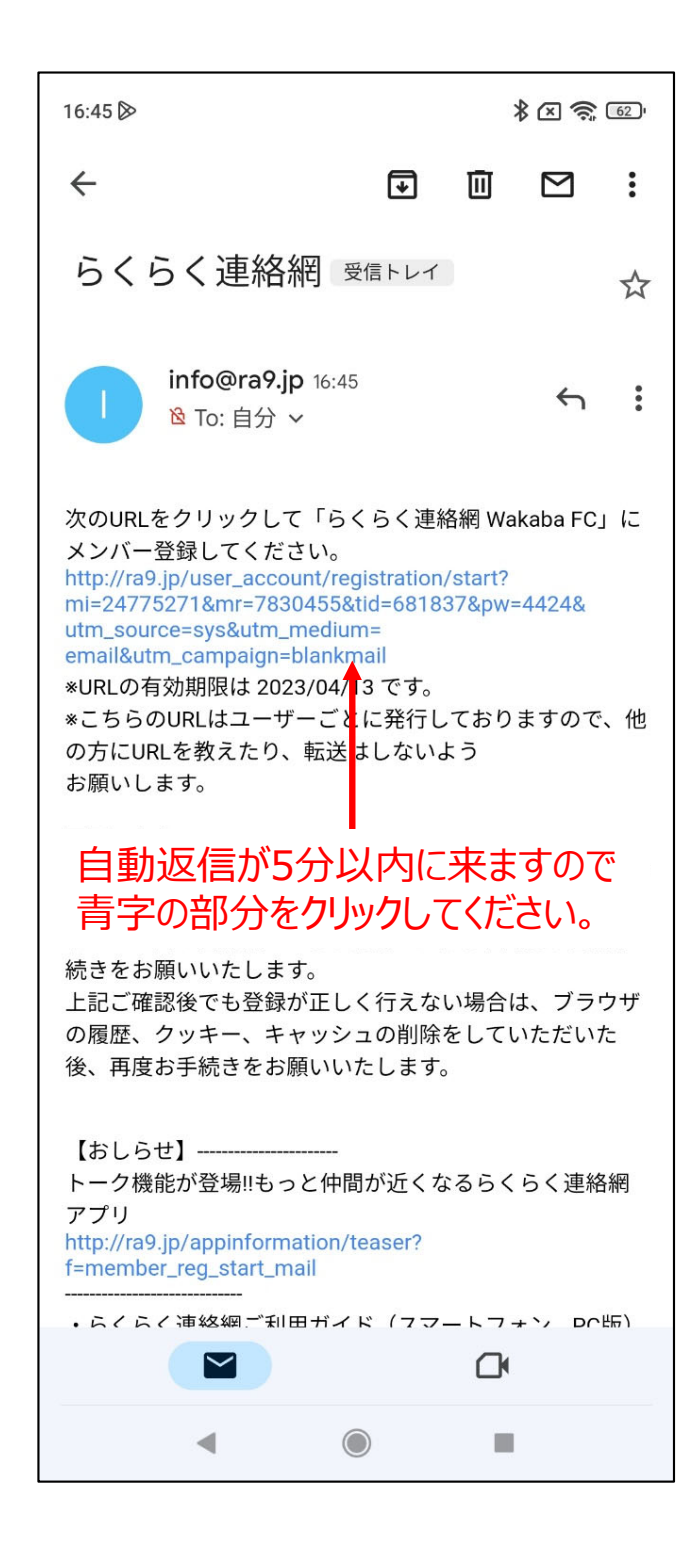

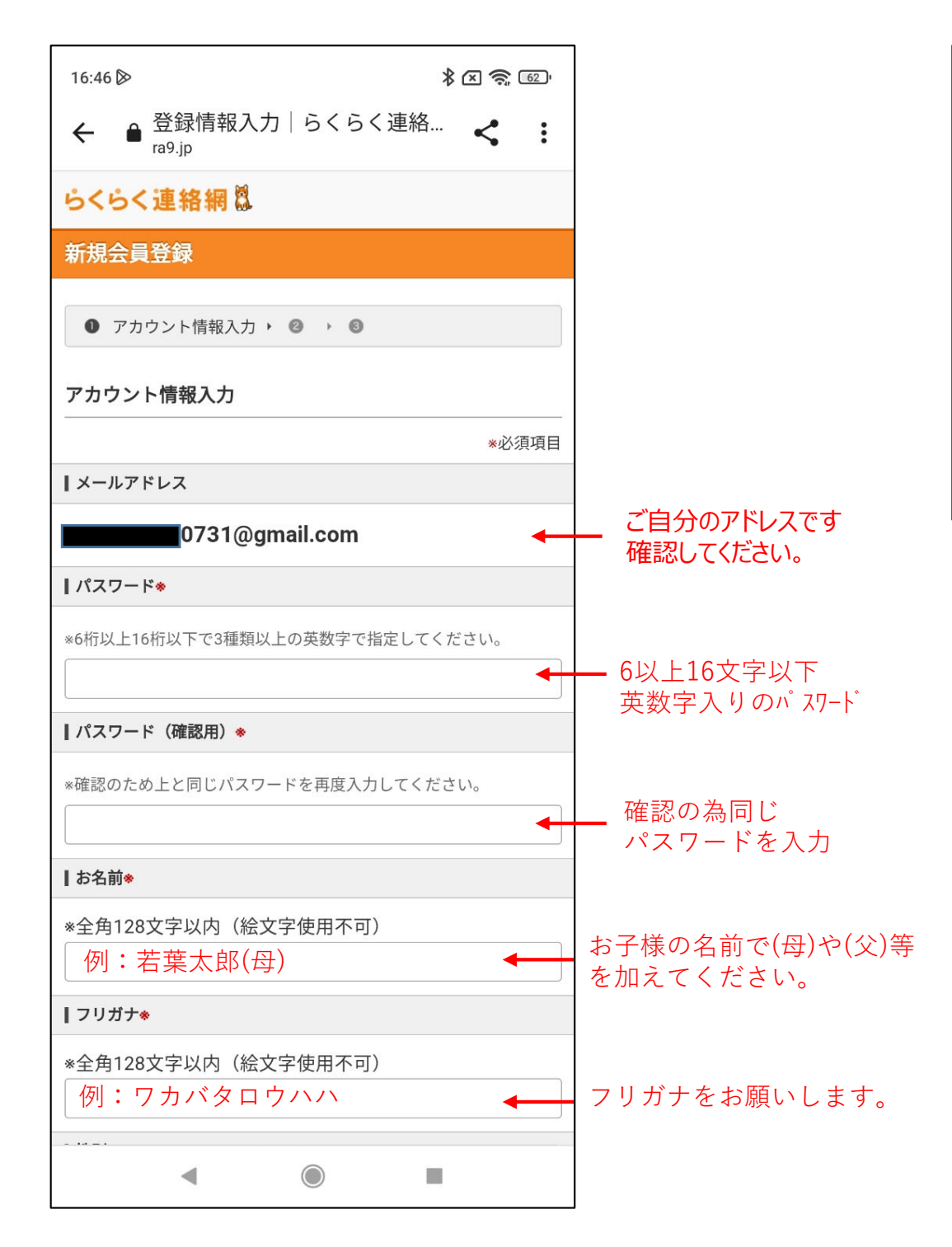

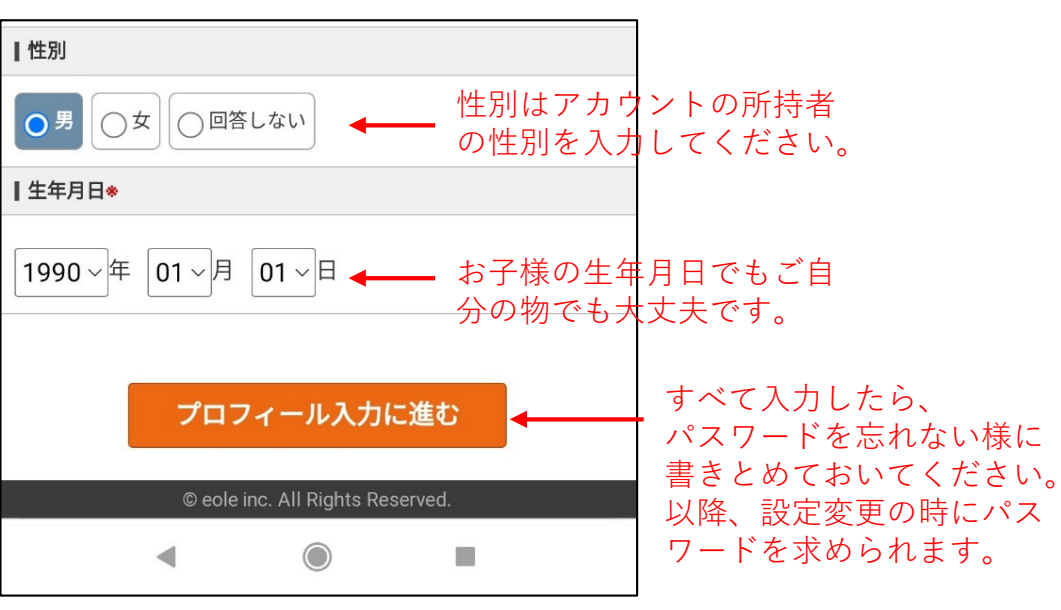

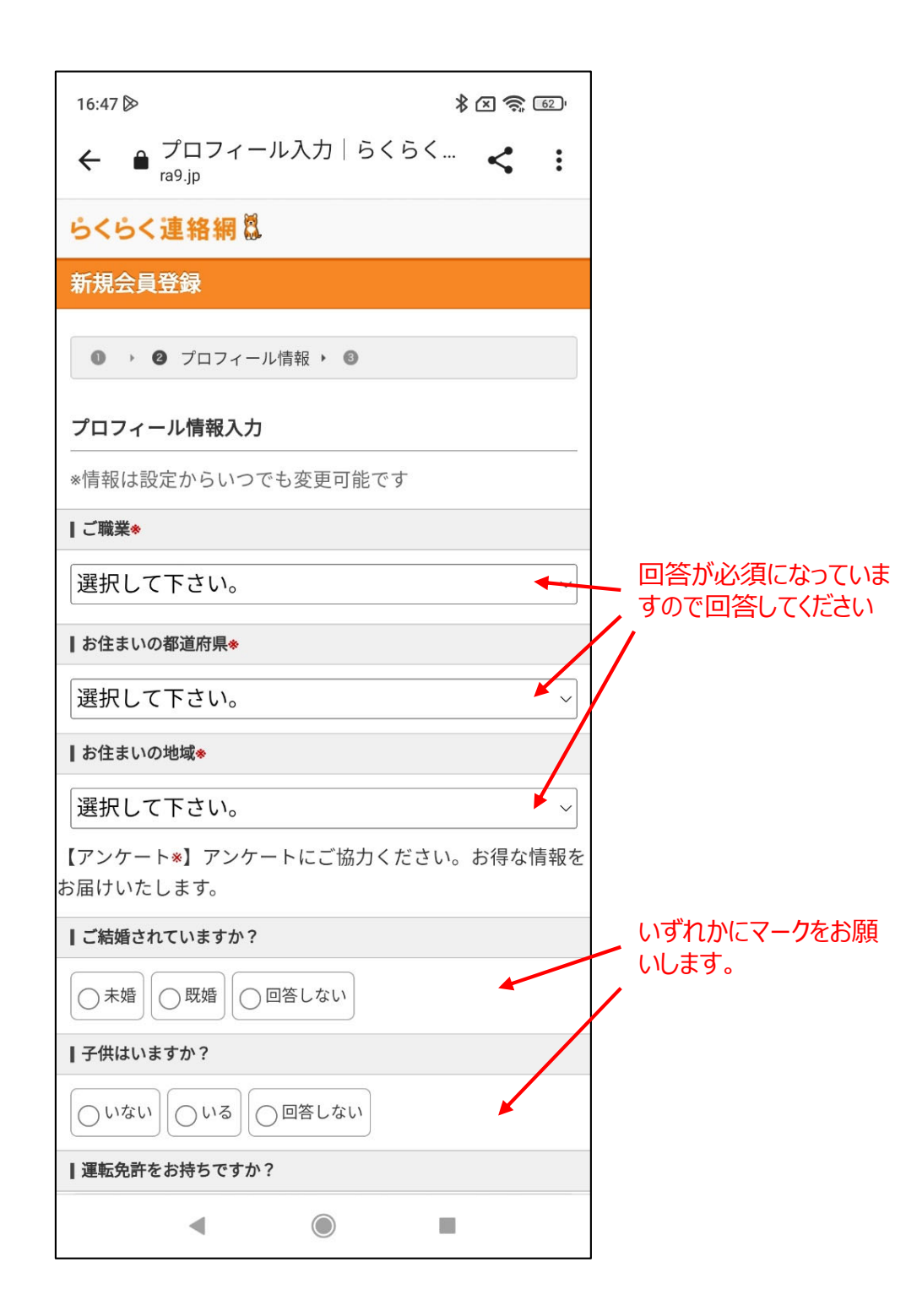

| 16:48 🔊                                 | \$ X 🍣 62' |
|-----------------------------------------|------------|
| 会社員・公務員                                 | ~          |
| ┃お住まいの都道府県◆                             |            |
| 東京都                                     | ~          |
| ┃ お住まいの地域*                              |            |
| 立川市                                     | ~          |
| 【アンケート*】アンケートにご協力くださ<br>お届けいたします。       | さい。お得な情報を  |
| ┃ご結婚されていますか?                            |            |
| ○未婚○既婚○回答しない                            |            |
| ┃子供はいますか?                               |            |
| ○ いない ○ いる ○ 回答しない                      |            |
| ┃ 運転免許をお持ちですか?                          |            |
| ○ いいえ ○ はい ○ 回答しない                      |            |
| 当サイトの利用規約及びCookieの使用を含む個人               | 情報の取り扱いを必  |
| ずご確認頂き、ご同意の上、登録手続を行ってく                  | ださい。       |
| ✓全国の厳選・好条件バイト満載!「らくらく<br>登録<br>利用規約(必読) | アルバイト」へ同時  |
| 戻る                                      | して登録する     |
| © eole inc. All Rights Reserve          | d.         |
| ◀                                       |            |

## 無料の連絡網アプリを使う 要件になっていますので、 らくらくアルバイトへの登録を 図にして、登録ボタンを押してください。

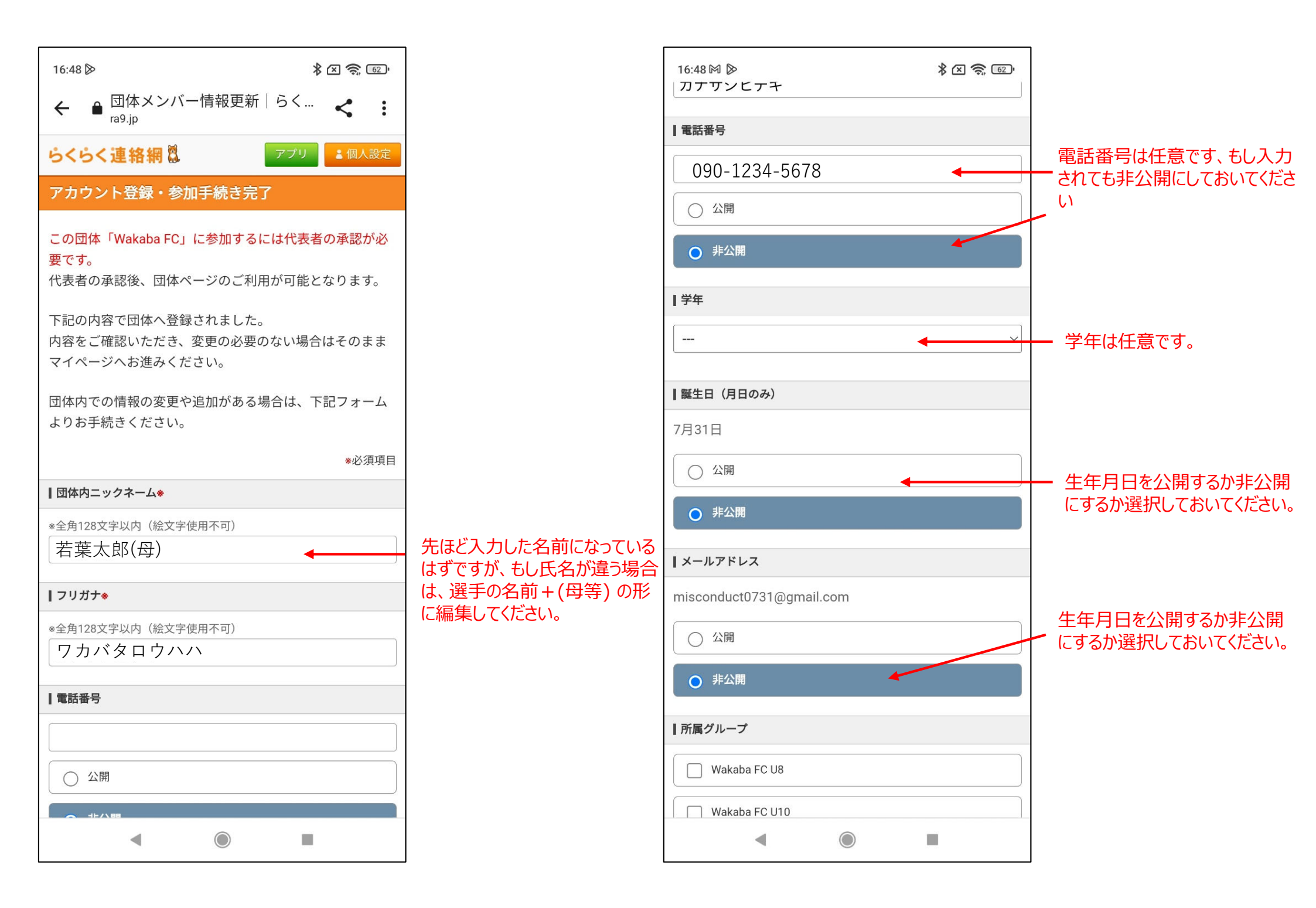

![](_page_5_Picture_0.jpeg)

![](_page_6_Picture_0.jpeg)

このメールが届きましたら、正 常に登録が終わり、代表者 に承認されましたので、連絡 網の送受信が行えます。

もし活動1日前になって何も 連絡がこない時はカテゴリー の連絡係担当の方にその旨 通知してください。 スマホのアプリを使うと各カテゴリーへのメール送信は簡単の行えますが、通常のメールアプリからも以下のアドレスを使う事で各カテ ゴリーにメールを送る事ができます。 アプリの方が楽みたいなのでアプリ利用をお勧めしますが、念のため各カテゴリーのメールアドレスを記載しておきます。

※下記のアドレスにメールを送る場合は、登録されているメールからしかメールを送信できません。

U12 wakabafc1981.g12@ra9.jp

U10 wakabafc1981.g10@ra9.jp

U8 wakabafc1981.g8@ra9.jp

全コーチ wakabafc1981.g51@ra9.jp